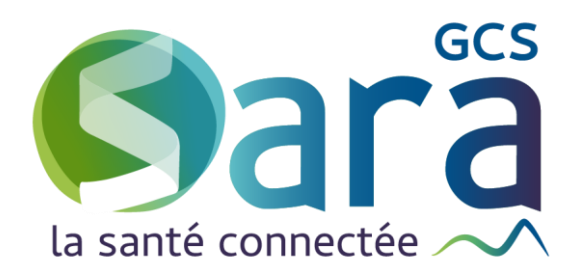

# Suivi des actions

# Réalisation de notes évolutives

24 août 2022

GCS SARA Parc technologique de la Pardieu 24 allée Evariste Galois – 63170 Aubière Tél. 04 73 31 41 88 – Mail : contact@sante-ara.fr www.sante-ara.fr

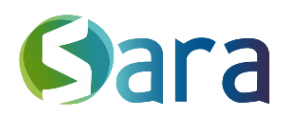

2

Objectif : Permettre aux structures de coordination de saisir leur activité quotidienne de manière structurée sous la forme d'une liste d'actions.

### 1 L'accès au module « Suivi des actions »

Depuis le dossier patient, vous avez deux façon de rédiger un suivi des actions :

| vous pouvez réd | liger directement une n   | ote par le Menu Création | en bas à droite ( 🙂 ) puis |
|-----------------|---------------------------|--------------------------|----------------------------|
| en cliquant sur | Ajouter un suivi d'action |                          |                            |

Sinon, vous pouvez cliquer sur « suivi des actions » dans la barre latérale de gauche.

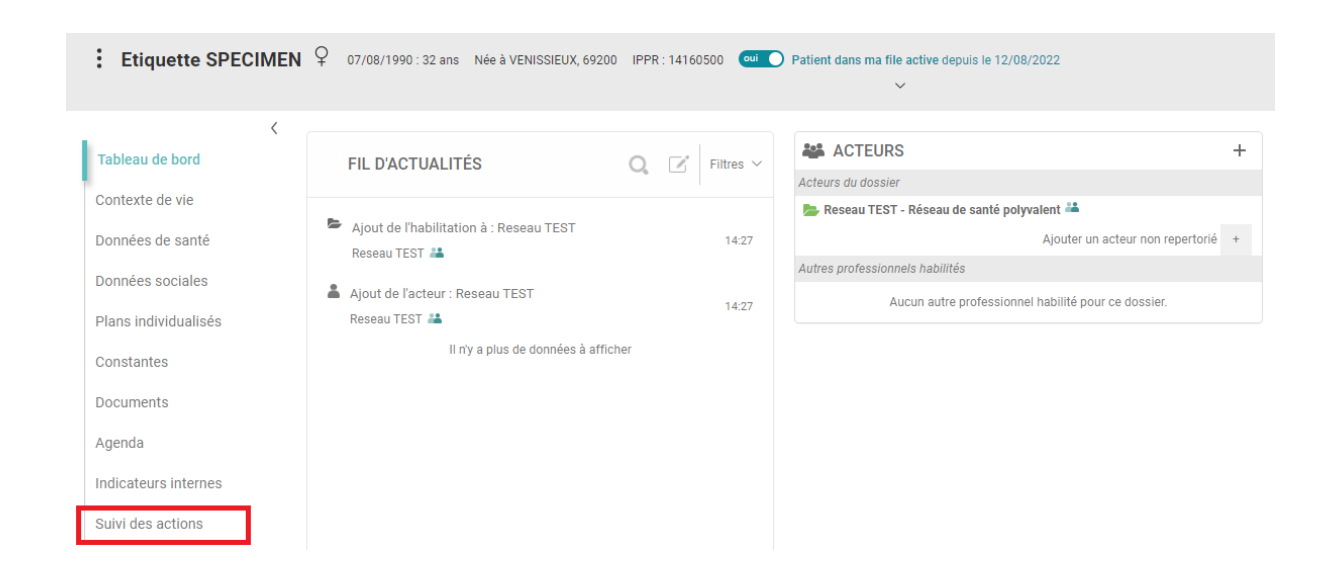

Ces fonctionnalités ne sont disponible <u>que pour les structures</u>. Si vous agissez en votre nom propre, le module n'apparaitra pas.

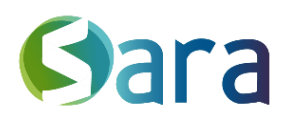

3

# 2 La saisie d'une action

La partie haute du module permet d'éditer une nouvelle action. Après validation les actions sont visibles en dessous dans l'ordre chronologique inversé.

|              |             |                       |                |          |               |                                  | 4                        |           |
|--------------|-------------|-----------------------|----------------|----------|---------------|----------------------------------|--------------------------|-----------|
| Catégories 1 |             | ✓ Profils d'inte      | erlocuteur 2   | ~        | Interlocuteur | 3                                | 11/08/2022               | 10:09 O   |
| Paragraphe 🗸 | × A≡ × A1 × | <u>A</u> ~ <b>A</b> ~ | B I <u>∪</u> € | 5 ≡ - := | 1=   = ∈      | 0 🖬 🖬 v 🕤                        | C KN                     |           |
| 6            |             |                       |                |          |               |                                  |                          |           |
| U            |             |                       |                |          |               |                                  |                          |           |
|              |             |                       |                |          |               |                                  |                          |           |
|              |             |                       |                |          |               |                                  |                          |           |
|              |             |                       |                |          |               | Partager dans le dossier patient | Notifier un destinataire | ✓ Valider |
|              |             |                       |                |          | 5             |                                  | 7                        | 8         |

- 1. Catégorie : Choisir dans le menu déroulant, obligatoire
- 2. Profils d'interlocuteurs : Choisir dans le menu déroulant, obligatoire
- 3. Possibilité de renseigner l'identité de l'interlocuteur, facultatif.

4. Date et heure de l'acte : par défaut il s'agira de la date et de l'heure de saisie, mais les deux paramètres sont modifiables

5. vous avez la possibilité de partager les informations saisies dans son dossier grâce à une case à cocher.

- 7. Champ de texte libre pour décrire ladite action, facultatif.
- 8. Possibilité de transmettre cette note à un ou plusieurs destinataires.
- 9. Validation de la saisie.

## 3 Action saisie

07/08/2020 11:19 Contact téléphonique / courriel - Professionnel santé libéral - M. Untel IDE 🔍

#### [Manon BORGEOT]

Monsieur Untel ne n'a pas pu réaliser les soins d'Alexis.

vous permet d'ouvrir la conversation associée, automatiquement générée lors de la validation d'un suivi.

vous permet de modifier une note déjà validée.

Le nom du rédacteur de la note apparait automatiquement entre crochets.

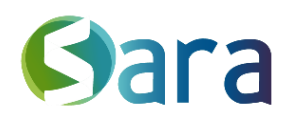

4

## 4 Comment retrouver une action saisie : les filtres

Pour retrouver une ou des actions, vous pouvez faire une recherche par mot clés

Rechercher

ou filtrer par « Catégorie d'actions » et « Profils

interlocuteurs » Filtres Y (Seuls les profils interlocuteurs utilisés s'afficheront dans le menu déroulant).

## 5 Création d'une conversation liée aux actions validées

Chaque action créée sera liée à une conversation permettant d'échanger autour de cette dernière.

Cette conversation respectera les critères de partage de l'action liée :

- Puisque l'action saisie concerne un patient , la conversation liée sera référencée dans le fil d'actualités du patient

- Si la case « Partager dans le dossier patient » n'est pas cochée, la conversation liée sera privée

- Si la case « Partager dans le dossier patient » est cochée, la conversation liée sera partagée

- Si des professionnels sont notifiés, ils seront tous destinataires de la conversation liée.

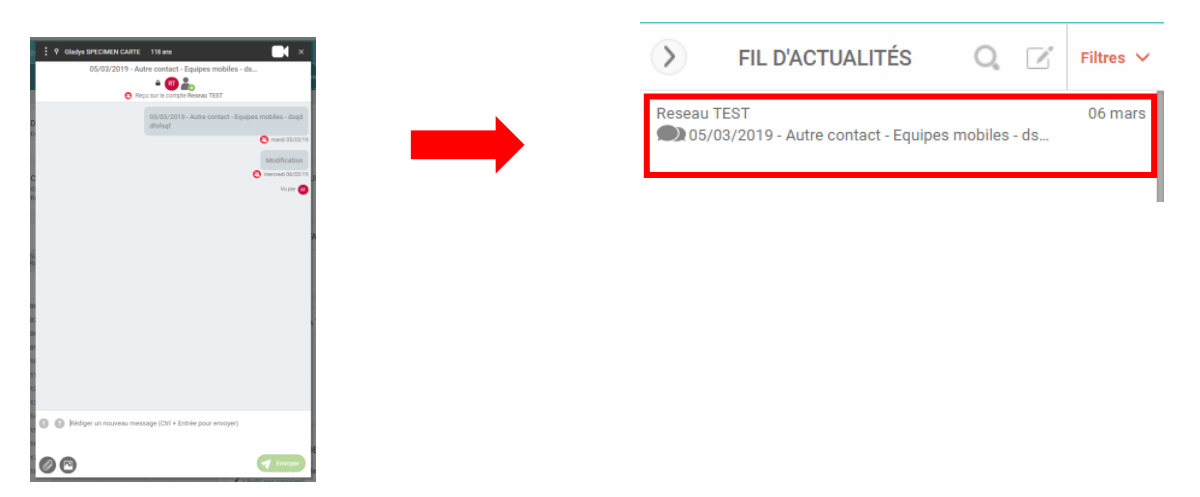

L'action saisie s'affichera comme une nouvelle conversation dans le fil d'actualité du patient.

# 6 Accès à l'historique des actions saisies et impression d'une synthèse

Vous retrouverez l'historique de toutes les notes concernant le patient sur la barre latérale gauche de son dossier.

# Gara

| Tableau de bord      | Catégories Profils d'interlocuteur Interlocuteur 27/09/2021 16:57 O                  |
|----------------------|--------------------------------------------------------------------------------------|
| Contexte de vie      | $\begin{array}{c c c c c c c c c c c c c c c c c c c $                               |
| Données de santé     |                                                                                      |
| Données sociales     |                                                                                      |
| Plans individualisés |                                                                                      |
| Constantes           |                                                                                      |
| Documents            | Partager dans le dossier patient Notifier un destinataire Valider                    |
| Agenda               |                                                                                      |
| Indicateurs internes | Historique du suivi des actions 👘 Rechercher Q Filtres 🗸                             |
| Suivi des actions    | 03/05/2021 09:11 Contact téléphonique / courriel - Famille / entourage / patient 💭 🖊 |
|                      | [Florence TOURNILLON]<br>appel téléphénogue de Monsieur X pour                       |
|                      |                                                                                      |
|                      | visite le 30 avril                                                                   |
|                      | 22/03/2021 11:49 Contact téléphonique / courriel - Famille / entourage / patient 🔊 🖊 |
|                      | [Florence TOURNILLON]                                                                |
|                      | rdv téléphonique bilan                                                               |

Depuis cette interface, vous aurez la possibilité de cliquer sur l'icône de l'imprimante 🐨.

Cela vous permettra ainsi de télécharger un PDF reprenant les 30 derniers évènements de votre patient, tracés dans l'onglet suivi des actions.

Une fois ce PDF généré, il vous sera facile de l'imprimer.

5

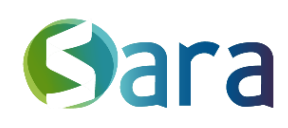

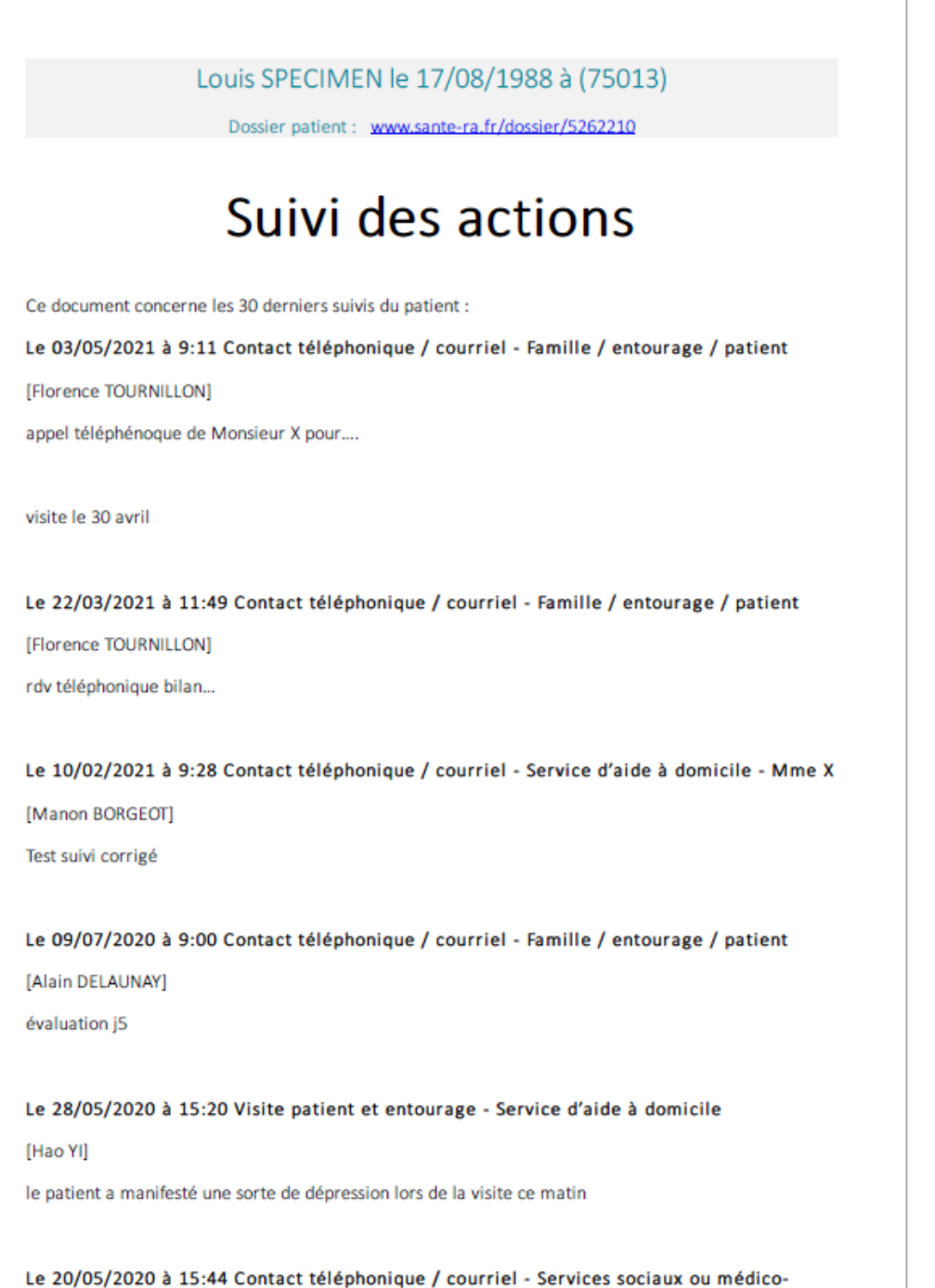

sociaux

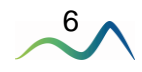

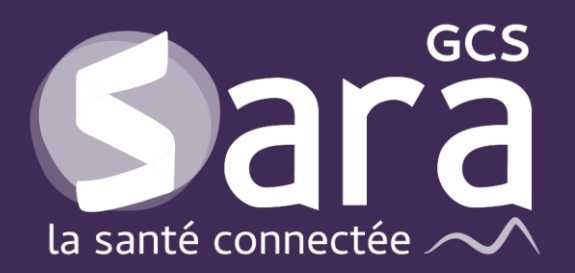

Parc technologique de la Pardieu

24 allée Evariste Galois 63170 Aubière Tél. 04 73 31 41 88 Mail : <u>contact@sante-ara.fr</u> www.sante-ara.fr

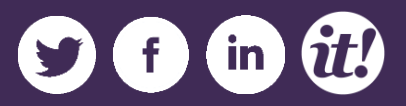